EPEVER HUIZHOU EPEVER TECHNOLOGY CO I TD

list of corresponding devices for specific model.

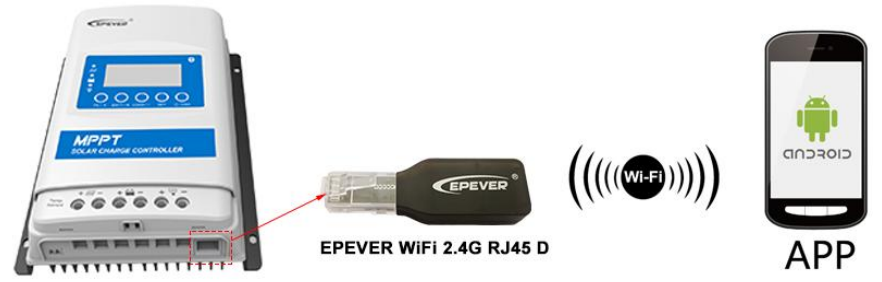

The WiFi adapter working voltage is 4.5V - 5.5V and peak current is 150mA. Exceeding this voltage range may damage the adapter!

Android

## 5. APP Operation

#### The WiFi adapter only supports Solar Guardian and cannot be connected to other servers.

Add the WiFi adapter and the connected device to the cloud sever by PC (https://gl.mysolarguardian.com/) or APP. Then, you will be able to monitor the device and set parameters by PC or APP (the following takes APP as an example).

### 1. Scan the QR code to download the APP

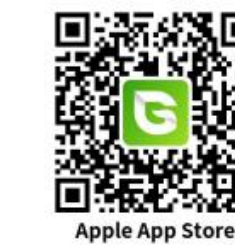

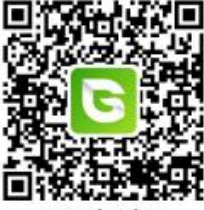

**Google Play** 

## 2. Sign up & Login

iOS

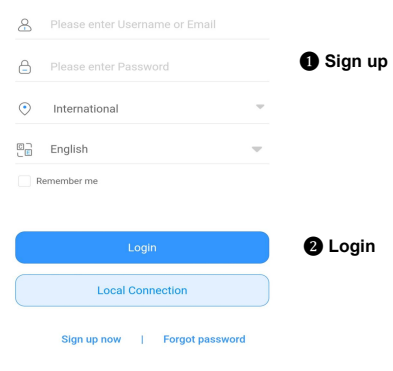

Download the APP and open it, select the "international" node at login interface and click the "Sign up now" icon. Input the user name, mobile phone number or email, verification code, and password, and then select the user type and system type from the drop-down box and click the "Sign Up" to register a new account

After registering, return to the APP. Input the user name and password, select the "international" node, tick the "Remember me" (for quick login next time), and click the "Login" button to enter the APP home page.

\* Thanks for selecting the EPEVER WiFi 2.4G RJ45 D adapter; please read this manual carefully before using the product.

\* This product is not waterproof or dustproof. Do not use it in humid, high salt spray, corrosion, greasy, flammable, explosive, dust accumulative, or other severe environments.

# WiFi 2.4G Adapter

# EPEVER WiFi 2.4G RJ45 D

## 1. Overview

Through a local 2.4G WiFi network, the EPEVER WiFi 2.4G RJ45 D can transmit all operational data from the EPEVER solar controller, inverter, or inverter/charger to the EPEVER cloud server in real time. You can remotely monitor connected devices and set parameters via the EPEVER server platform, mobile APP or large screen.

- · Applicable to EPEVER controllers, inverters, or inverter/charger with RJ45 port
- · Use immediately after connecting; easy and convenient operation
- · Directly powered by the communication port
- Up to 20 meters of communication distance
- · Support the two working modes of local monitoring and "EPEVER Cloud".

## 2. Appearance

| RJ45 Connector | Indicator                                | Instruction                                                                                                    |
|----------------|------------------------------------------|----------------------------------------------------------------------------------------------------|
| CEPEVER °      | Green flashing fast<br>(ON 1S, OFF 1S)   | The WiFi adapter is powered on only. No device is connected to the WiFi adapter's hotspot, and the WiFi adapter's network has not been configured.                                                       |
|                | Solid green                              | <ol> <li>In remote control mode, the WiFi adapter is connected to the router<br/>successfully.</li> <li>In the local connection mode, the adapter's WiFi hotspot is connected by the<br/>APP.</li> </ol> |
|                | Green flashing fast<br>(100ms)           | The adapter is connected to device.                                                                                                    |
|                | Green flashing slowly<br>(ON 1S, OFF 3S) | In remote monitoring mode, the WiFi adapter connects to the server successfully.                                                                                                    |

| RJ45 Connector | Pin | Definition | Pin | Definition |
|----------------|-----|------------|-----|------------|
| RJ45           | 1   | +5VDC      | 5   | RS485-A    |
| GND R          | 2   | +5VDC      | 6   | RS485-A    |
|                | 3   | RS485-B    | 7   | GND        |
| svDc E         | 4   | RS485-B    | 8   | GND        |

## 3 Specifications

| Working voltage             | 5V ± 0.5V (Powered by RS485 com.<br>port) | Interface standard     | EPEVER communication<br>standard V1-1.0 |  |  |  |
|-----------------------------|-------------------------------------------|------------------------|-----------------------------------------|--|--|--|
| Power consumption           | Peak emission: 150mA;<br>Idle: 310uA      | Work frequency         | 2.4 to 2.4835GHz                        |  |  |  |
| Enclosure                   | IP30                                      | Work temperature range | -40°C to 85°C                           |  |  |  |
| Communication method        | RS485                                     | Dimension              | 63mm x 19mm x 13.8mm                    |  |  |  |
| Communication<br>parameters | 115200bps, 8N1                            | Net weight             | 7.7g                                    |  |  |  |
| 4 System Conn               | ection                                    |                        |                                         |  |  |  |
| A Oystom connection         |                                           |                        |                                         |  |  |  |

For controllers, inverters or inverters/chargers with RJ45 com. port, connect the WiFi adapter directly without a communication cable. For devices with non-RJ45 com. port, a supporting communication cable or adapter is needed to purchase. Please refer to the part

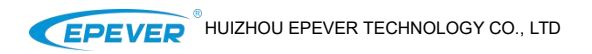

TEL: +86-752-3889706

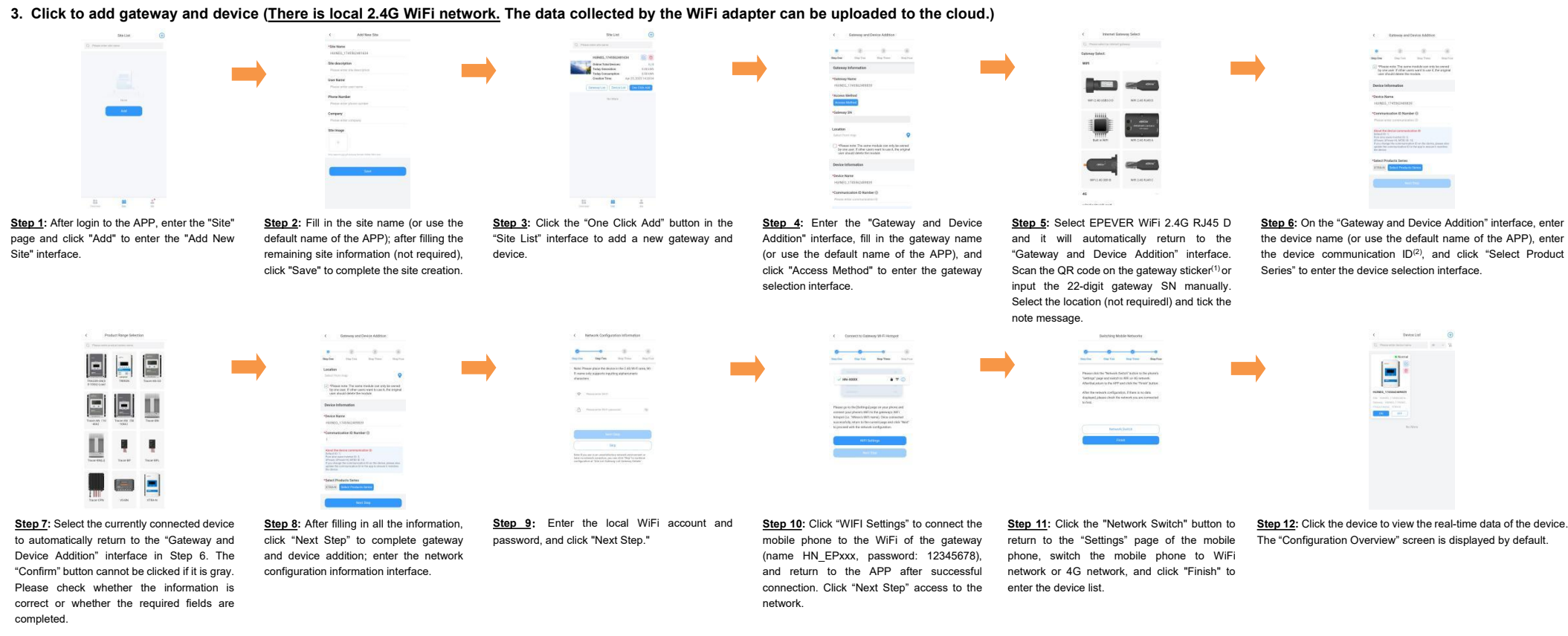

(1) Authorize the phone camera when adding the gateway via scanning QR code. Scan the QR code on the gateway sticker, the system will automatically verify the gateway SN. Only the gateway added to the production management system can be added to the cloud server. If the APP prompts "Gateway already exists," please contact technical support. (2) About the device is an inverter, the default ID will be 3; if the device is Inverter/Charge (UP HI, Upower) or MT80, the default ID will be 10; for other devices (eg. Charge Controller, etc), the default ID will be 1. If you modify the device communication ID, please fill in the actual ID.

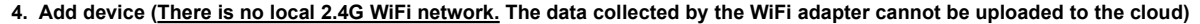

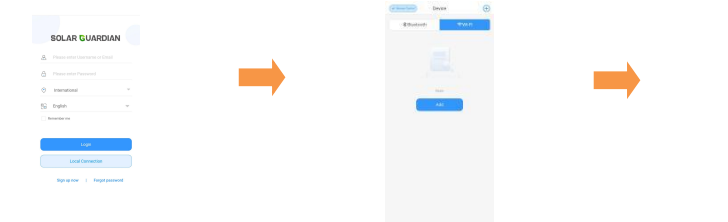

interface

Step 1: Click "Local Connection" to enter the

device interface.

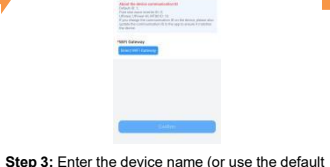

name of the APP) and communication ID; then

click "Select Product Series" to enter it.

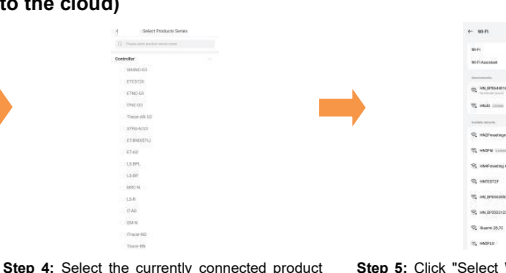

series to automatically return to the "Add Device"

interface in Step 3. The "Confirm" button cannot

be clicked if it is gray. Please check whether the

information is correct or whether the required

fields are completed.

<u>Step 5</u>: Click "Select WiFi Gateway" to turn on the WiFi switch of the mobile phone and connect the mobile phone to the WiFi hotspot of the adapter (name HN\_EPxxx, password: 12345678).

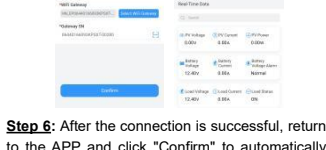

to the APP and click "Confirm" to automatically switch to the "Real-Time Data" monitoring interface.

#### Any changes without prior notice! Version number: V1.4

Step 2: Select the adapter type (WIFI adapter)

and click "Add" button to enter the "Add Device"